# SETUP OF ONLINE COURSES

## TABLE OF CONTENTS

| Revision History2                                                 |
|-------------------------------------------------------------------|
| Introduction and Purpose2                                         |
| Related Policies                                                  |
| Impacted Departments, Units, Programs, and Centers3               |
| Before You Begin                                                  |
| Pages                                                             |
| Procedures                                                        |
| Viewing Current Approved Status of Course3                        |
| Updating Sections4                                                |
| Additional Information that May Ro Desired in Schedulo of Classos |

## **REVISION HISTORY**

| Version | Date      | Name           | Description                                                                         |
|---------|-----------|----------------|-------------------------------------------------------------------------------------|
|         | 4.4.18    | Bracken Dailey | Added instructions to ensure cross-listed cross campus course has meeting patterns. |
|         | 6.28.2018 | Bracken Dailey | Update for Banner 9                                                                 |
|         |           |                |                                                                                     |
|         |           |                |                                                                                     |

## INTRODUCTION AND PURPOSE

The coding of courses related to online and standard instruction. Each course section has a unique setup as it relates to the University of California Riverside (UCR) Learning Management System (LMS), University of California Online Education (UCOE) or University of California Innovative Learning Technology Initiative (ILTI). This document provides instruction on how to setup each course section. Setup is important for maintaining accurate enrollment for departments and programs. UCR has multiple online course instruction combinations. These include:

- ILTI funded and approved for online (using UCR iLearn/Blackboard LMS)
- ILTI funded and approved for online (using UCOE Canvas LMS)
- ILTI funded and approved as hybrid (please note that currently UCR does not have a special designation for hybrid; the policy change is with the Senate for approval.)
- ILTI funded, NOT approved for online, BUT using UCOE Canvas LMS
- ILTI funded but NOT approved for online
- Not ILTI funded but approved for UCR online
- Not ILTI funded but approved for UCR hybrid (*please note that currently UCR does not have a special designation for hybrid; the policy change is with the Senate for approval.*)
- Standard UCR in-person course (may use iLearn/Blackboard LMS to supplement lecture)

Each section of a course offered through UCR is required to be entered into SSASECT for student registration. UCR has online and standard in-person course offerings. For reporting purposes to University of California Office of the President and the Registrar's Office, it is important that there is a distinction between online and standard in-person sections.

As of Winter 2018, the designation of the course as ILTI funded but NOT approved for online and ILTI funded and approved for online is captured in SCADETL under the Integration Partner tab. This is updated by the Registrar's Office – Course Specialist based on a combination of UCOE/ILTI notification of funding and Committee on Course approval.

Determination of maximum enrollment for the ILTI cross-listed section is a collaborative agreement between the UCR Department offering the course, UCOE/ILTI and the Registrar's Office.

Online courses may also have non-UC matriculated students the department has agreed to allow in the class. These are students who have not been admitted to UC, but would like to enroll in the course. These students are not managed through Banner. They are only in the UCOE enrollment system. If the course is taught via the UCOE LMS Canvas, their enrollment automatically allows them access. If the course uses UCR's iLearn/Blackboard LMS, UCOE works with ITS to grant the student(s) iLearn access. These students receive at the end of the term (upon request) a UC Online Education transcript.

Once course offerings and maximum enrollment approval are agreed on, the Registrar's Office – Academic Scheduling team will review Banner to ensure all course set-ups are accurate. The initial set up is completed by the department Academic Scheduling Coordinator during the normal scheduling process.

Once registration is open the Registrar's Office – Records team manages the registration of all cross-campus enrollment.

Any desire to "move" seats from UC cross-campus to UCR (i.e. allow more UCR student enrollment), must be discussed with UCOE/ILTI and agreed upon. This traditionally cannot occur until closer to the term when UCOE/ILTI feel that cross-campus enrollment is complete. Requests for this type of shift in seat allocation should be sent to the Registrar's Office to coordinate with UCOE.

A report in COGNOS under Registrar folder – Courses and Scheduling folder - ILTI Reporting – provides a list of all courses with a UCO\* integration partner in SCADETL and all SSASECT data for every section for those courses for the term requested.

#### RELATED POLICIES

Related policies include General Rules and Policies Governing Courses of Instruction and ILTI (http://www.ucop.edu/innovative-

learning-technology-initiative/about.html), learning initiative.

## IMPACTED DEPARTMENTS, UNITS, PROGRAMS, AND CENTERS

- 1. Registrar Office
- 2. Academic Senate Office
- 3. All campus units that offer courses

## **BEFORE YOU BEGIN**

If this is the first time you are reviewing this procedure, go to R' Space and select the Banner Training icon in order to follow along and practice. Please submit a ticket if you have trouble accessing Banner Training.

## PAGES

The pages listed below are covered in this training.

| PAGE    | Page Name                 | Description                                                                                  |
|---------|---------------------------|----------------------------------------------------------------------------------------------|
| SCACRSE | Basic Course Information  | Provides the majority of the information on the course, to include the Instructional method. |
| SCADETL | Course Detail Information | Provides information on the integration partner used for online courses                      |
| SSASECT | Schedule                  | Provides information at a term level for sections of a course                                |

## PROCEDURES

#### VIEWING CURRENT APPROVED STATUS OF COURSE

Courses are approved to be taught fully online through Committee on Courses' course approval process. Once a course is approved, the Registrar's Office – Course Specialist will update SCACRSE – Instructional Method to O (Online). This update identifies the

approval, but note that at the section level (SSASECT) both the O (Online) value and the I (In-person) value can be selected. This allows departments to offer sections in either format. Courses can change so ensure to be mindful of the FROM TERM and TO TERM.

- 1. Go to SCACRSE
- 2. Enter SUBJECT, COURSE and TERM
- 3. Click GO
- 4. Click on **NEXT SECTION** 3 times

| Subject: CS C   | mputer Science Course: 012 Term: 201740 Course Title: INTRO: CS FOR SCI,MATH&ENGR II |          |  |                      |             |  |          |  |  |  |  |  |
|-----------------|--------------------------------------------------------------------------------------|----------|--|----------------------|-------------|--|----------|--|--|--|--|--|
| ▼ SCHEDULE TYPE | r SCHEDULE TYPE                                                                      |          |  |                      |             |  |          |  |  |  |  |  |
| From            | Term 201710                                                                          |          |  |                      | Сору        |  | To Term  |  |  |  |  |  |
| Schedule *      | Description                                                                          |          |  | Instructional Method | Description |  | Workload |  |  |  |  |  |
| LAB             | Laboratory                                                                           |          |  | 0                    | Online      |  | 3.000    |  |  |  |  |  |
| LEC             | Lecture                                                                              |          |  | 0                    | Online      |  | 3.000    |  |  |  |  |  |
| 🔰 ┥ 🗍 of 1      |                                                                                      | Per Page |  |                      |             |  |          |  |  |  |  |  |

In addition, you can look on SCADETL to determine if a course is ILTI supported and approved for online instruction (UCOE) or ILTI supported and NOT yet approved for online instruction (UCOI). Courses can change so ensure to be mindful of the FROM TERM and TO TERM.

- 1. Go to SCADETL
- 2. If you are going from SCACRSE the key block information should follow; otherwise, enter SUBJECT, COURSE and TERM
- 3. Click GO
- 4. Select the INTEGRATION PARTNERS tab

| Subject: CS Computer Science Course: 012 Term: 201740 Course Title: INTRO: CS FOR SCI,MATH&ENGR II |           |                   |                       |                     |                    |             |                   |        |      |  |
|----------------------------------------------------------------------------------------------------|-----------|-------------------|-----------------------|---------------------|--------------------|-------------|-------------------|--------|------|--|
| Corequisites and Equivalents                                                                       | Fee Codes | Degree Attributes | Transfer Institutions | Supplemental Data   | Course Description | Course Text | Integration Partn | ers    |      |  |
| INTEGRATION PARTNERS                                                                               |           |                   |                       |                     |                    |             |                   |        | 🖬 In |  |
| From Term 20171                                                                                    | 0         |                   |                       | 🙎 Maintenand        | ce                 |             | To Term           | 999999 | 9    |  |
| Integration Partners *                                                                             |           |                   |                       |                     |                    |             |                   |        |      |  |
| UCOE                                                                                               |           |                   |                       | UC Online Education | n                  |             |                   |        |      |  |
| 📕 🔳 of 1 🕨 🕅                                                                                       | 10 Por I  | Page              |                       |                     |                    |             |                   |        |      |  |

#### UPDATING SECTIONS

Sections should be created based on established Academic Scheduling procedures with minor tweaks to specific data fields so that we can track, report and transmit data as necessary. Please use the Excel Matrix – Set up for Online Courses – as your reference on exact data values to use. Below is a screen shot identifying the data points needed at the section level.

- 1. Go to SSASECT
- 2. **SECTION** if the section is the UCOE/ILTI cross-listed section, it must have a UC\* as the section number. The third value should be 1-9 and if more are needed move to A-Z. *Computing is looking in their logic for sections that start with UC\** The partner UCR section would have the traditional section identification.

- 3. CROSS-LISTED if the section will be allowing cross-campus enrollment a cross-listed section must be created for the other UC students. This would then exist on both the UCR section and the UCOE/ILTI section. This is to ensure the UCOE/ILTI online section data is reported to UCOP appropriately. Along with cross-listing the UCR online section and the UCOE/ILTI online section, the UCR section on form SSADETL/Contract and Block Schedule Information tab is to be designated the primary cross-listed section, and the UCOE/ILTI designated as the secondary cross-listed section.
- CAMPUS assists in identifying if the course is a UCR or UCOE/ILTI online section refer to Excel Matrix for appropriate coding based on the course approval and offering. This would then exist on both the UCR section and the UCOE/ILTI section.
- 5. **INSTRUCTIONAL METHOD** assists in identifying if a section is taught online or in-person. This displays to the student in the schedule of classes. Many classes offer sections in both methods within a single term, so this value ensures students enroll in the appropriate section(s). This would then exist on both the UCR section and the UCOE/ILTI section.
- 6. **PRINT and VOICE RESPONSE and SELF-SERVICE AVAILABLE** for all cross-listed sections that are the UC\* sections they should <u>not</u> display on the schedule of classes so these two boxes should be unchecked.

| Course Section Informati<br>COURSE SECTION INFO<br>Subject<br>Course Number<br>Title<br>Section * | en Sec<br>RMATION<br>CS<br>012 [<br>INTRO: CS | ion Enrol   | Iment Inform | mation  | Meeting Tir | mes and In | structor      | Section  | Destaura | Contraction of the Contraction of the Contraction o |                   |             |            |                  |       |                                |         |          |           |           |
|---------------------------------------------------------------------------------------------------|-----------------------------------------------|-------------|--------------|---------|-------------|------------|---------------|----------|----------|----------------------------------------------------------------------------------------------------|-------------------|-------------|------------|------------------|-------|--------------------------------|---------|----------|-----------|-----------|
| COURSE SECTION INFO<br>Subject<br>Course Number<br>Title<br>Section *                             | RMATION<br>CS<br>012 [<br>INTRO: CS           | ) COMF      | PUTER SC     | THOT    |             |            |               |          | Preteren | ces                                                                                                    |                   |             |            |                  |       |                                |         |          |           |           |
| Subject<br>Course Number<br>Title<br>Section *                                                    | CS<br>012 [<br>INTRO: CS                      | ) COMF      | PUTER SC     | TALOT   |             |            |               |          |          |                                                                                                    |                   |             |            |                  |       | 🖸 In                           | sert 🖪  | Delete   | Copy      | Y, Filter |
| Course Number<br>Title<br>Section *                                                               | 012                                           | )           |              | IENCE   |             |            |               | Campus * | U        | UC                                                                                                    | Online Education  |             |            | Grade Mode       |       | )                              |         |          |           |           |
| Title<br>Section *                                                                                | INTRO: CS                                     |             |              |         |             |            |               | Status   | A        | ACU                                                                                                    | ve                |             |            | Session          | [     |                                |         |          |           |           |
| Section *                                                                                         | 1101                                          | FOR SO      | CI,MATH&B    | ENGR II |             | _          | Schedu        | ile Type | LEC      | ··· Lec                                                                                                    | ture              |             |            | Special Approval | (     | ***                            |         |          |           |           |
| 2000 Million and                                                                                  | 001                                           | ***         | ]            |         |             | 1          | Instructional | Method   | 0        | Onl                                                                                                    | ine               |             |            | Duration         |       |                                |         |          |           |           |
| Cross List                                                                                        | NK                                            |             |              |         | Integration | Partner    |               | 944      |          |                                                                                                    |                   |             | Over       | rride Duration   |       |                                |         |          |           |           |
| CLASS TIPE                                                                                        |                                               | _           | _            |         |             |            |               |          |          |                                                                                                    |                   |             |            |                  |       | D Ins                          | sert 🗖  | Dotete   | Fa Copy   | P. Filler |
| Traditional Class<br>Part of Term                                                                 | 1                                             | 01/         | 08/2018      |         | 03/         | /16/2018   |               |          | 10       |                                                                                                    |                   |             |            |                  |       |                                |         |          |           |           |
| Open Learning Class                                                                               |                                               |             |              | First   |             |            |               |          |          |                                                                                                    | Last              |             |            |                  |       |                                |         |          |           |           |
| Registration Dates                                                                                |                                               |             |              |         |             |            |               |          |          |                                                                                                    |                   |             |            |                  |       | 1                              | Process | ing Rule | S         |           |
| Start Dates                                                                                       |                                               |             |              |         |             |            |               |          |          |                                                                                                    |                   |             |            |                  |       |                                |         |          |           |           |
| Maximum Extensions                                                                                | 0                                             |             |              |         |             |            |               |          |          |                                                                                                    |                   |             |            |                  |       |                                |         |          |           |           |
| CREDIT HOURS                                                                                      |                                               |             |              |         |             |            |               |          |          |                                                                                                    |                   |             |            |                  |       | 🖸 Ini                          | sert 🗖  | Delete   | Figt Copy | 👻 Filtor  |
| Credit Hours                                                                                      |                                               |             |              | -       | 4.000       |            |               |          |          |                                                                                                    |                   |             |            | 5 6 6 F          | 0.000 |                                |         |          |           |           |
| Credit Hours                                                                                      | 0.                                            | 000         | 4.000        |         | 4.000       |            |               |          |          |                                                                                                    | Lecture           | 0           | 000        | 3.000            | 3.000 |                                |         |          |           |           |
| Credit Hours<br>Indicator                                                                         | O None                                        | <u>О</u> то | Or Or        |         |             |            |               |          |          |                                                                                                    | Lecture Indicator | O None      | () То      | () Or            |       |                                |         |          |           |           |
| Billing Hours                                                                                     | 0.                                            | 000         | 4.000        |         | 4.000       |            |               |          |          |                                                                                                    | Lab               | (           | .000       | 3.000            |       |                                |         |          |           |           |
| Billing Hours<br>Indicator                                                                        | O None                                        | O To        | • Or         |         |             |            |               |          |          |                                                                                                    | Lab Indicator     | O None      | O To       | Or               |       |                                |         |          |           |           |
| Contact Hours                                                                                     | 3.                                            | 000         |              |         | 3.000       |            |               |          |          |                                                                                                    | Other             | 0           | .000       |                  |       |                                |         |          |           |           |
| Contact Hours<br>Indicator                                                                        | None                                          | Ото         | O Or         |         |             |            |               |          |          |                                                                                                    | Other Indicator   | None        | Ото        | O or             |       |                                |         |          |           |           |
| CLASS INDICATORS                                                                                  |                                               |             |              |         |             |            |               |          |          |                                                                                                    |                   |             |            |                  |       | 🖸 Ins                          | sert ដ  | Delete   | R Copy    | Y, Filler |
| Prerequisite Check<br>Method                                                                      | 🔿 Basic o                                     | None        | CAPP         | O Deg   | reeWorks    |            |               |          | Daily Co | ntact Hours                                                                                                    |                   |             |            |                  |       | <ul> <li>Long Title</li> </ul> | i.      |          |           |           |
|                                                                                                   | CEU In                                        | licator     |              |         |             |            |               |          |          |                                                                                                    | Print             |             |            |                  |       | Comments                       | 5       |          |           |           |
| Link Identifier                                                                                   | L3                                            |             |              |         |             |            |               |          |          |                                                                                                    | Gradable          |             |            |                  |       | Syllabus                       |         |          |           |           |
| Attendance Method                                                                                 |                                               | ]           |              |         |             |            |               |          |          |                                                                                                    | Tuition and Fee   | Waiver      |            |                  |       |                                |         |          |           |           |
| Weekly Contact                                                                                    |                                               |             |              |         |             |            |               |          |          |                                                                                                    | Voice Response    | and Self-Se | rvice Avai | lable            |       |                                |         |          |           |           |

#### 7. Tab to **MEETING TIMES and INSTRUCTOR**

a. Ensure that meeting times are added to both sections if there is designated times student must be available. Data from the cross campus section (UC\*) is fed to UCOE to publish on their registration website.

#### 8. Tab to MEETING LOCATION and CREDITS

- 9. Enter ONLINE for both the **BUILDING** and **ROOM** 
  - a. If your course has a meeting pattern you will get an error message on the second cross-listed section and you will need to enter an "O" in Override Indicator to override the error and allow you to press save.

b. Please note – this process is ONLY for online courses. Normal campus cross-listed sections 25Live manages the error for you.

| Term: 201810 CRN: 44529                     | Subject: CS                                | Course:          | 012 Title: INTRO: C          | S FOR SCI,MATH&ENGR |                    |                      |     |  |  |
|---------------------------------------------|--------------------------------------------|------------------|------------------------------|---------------------|--------------------|----------------------|-----|--|--|
| Course Section Information                  | Section Enroll                             | nent Information | Meeting Times and Instructor | Section Preferences |                    |                      |     |  |  |
| Times and Instructors Scheduler Preferences |                                            |                  |                              |                     |                    |                      |     |  |  |
| Meeting Dates Meeting L                     | Meeting Dates Meeting Location and Credits |                  |                              |                     |                    |                      |     |  |  |
| ▼ SCHEDULE                                  |                                            |                  | 1                            |                     |                    |                      |     |  |  |
| Automatic Scheduler                         | Building                                   | Room             | Schedule Type *              | Hours per Week *    | Override Indicator | Session Credit Hours |     |  |  |
|                                             | ONLINE                                     | ONLINE           | LEC                          | 22.66               | 0                  | 4.0                  | 000 |  |  |
|                                             | 10 Per l                                   | aye              |                              |                     |                    |                      |     |  |  |

10. If your section does not have a day/time due to the online structure, you will get the following 2 errors, which is expected.

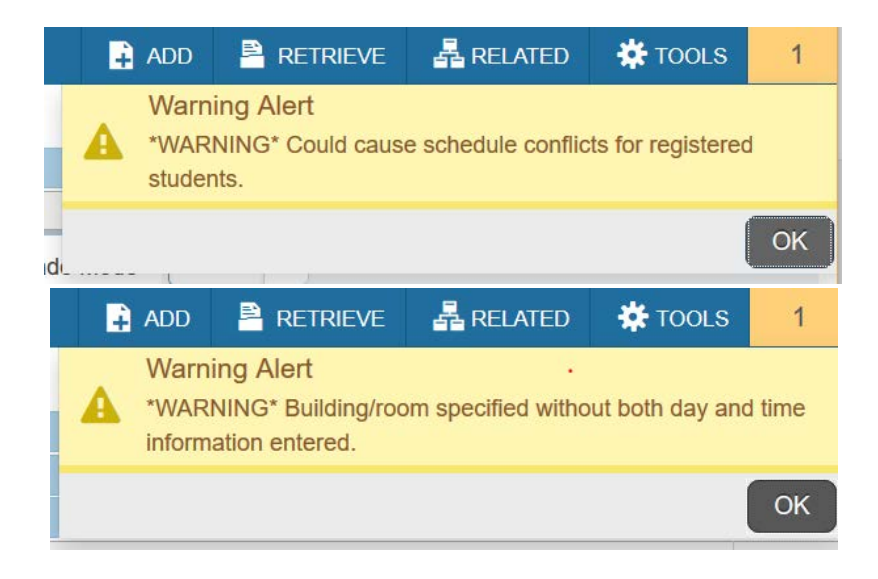

#### ADDITIONAL INFORMATION THAT MAY BE DESIRED IN SCHEDULE OF CLASSES

If information is required to show in self-service for students for the online course requirements, use the standard procedures for updating **SSASYLB**.